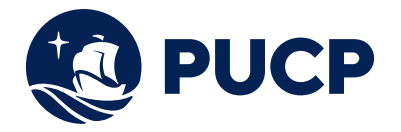

## Guía de acceso a teleorientación a tavés del app Sanna

Paso 1: Descarga la aplicación de Sanna en tu dispositivo móvil

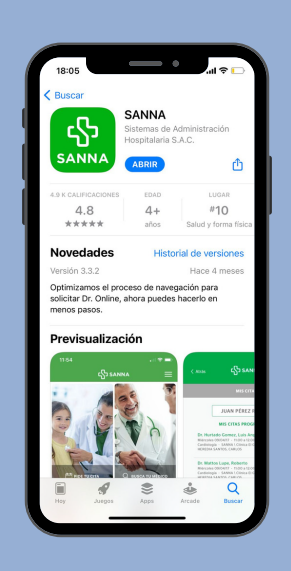

## **Paso 3:** Ingresa tus datos personales para poder registrarte

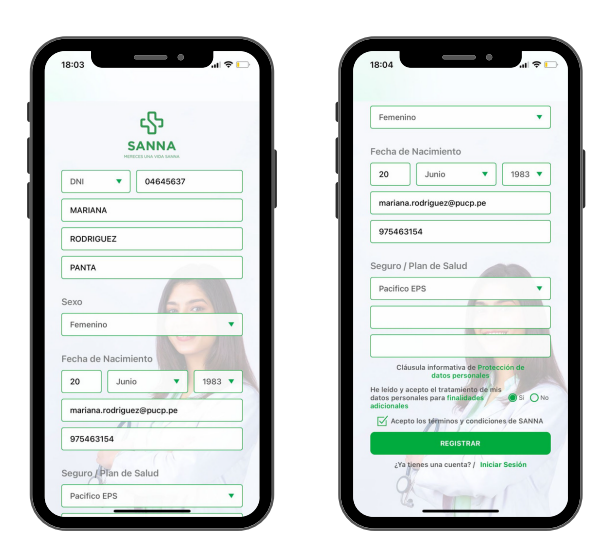

Paso 5: Diez minutos antes recibirás una notificación de tu cita

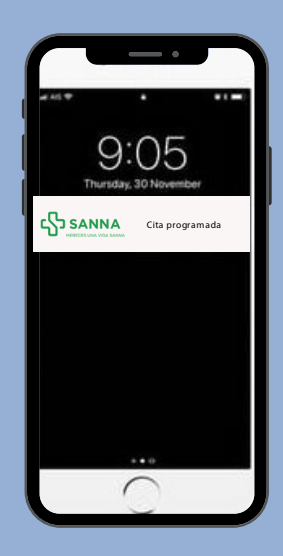

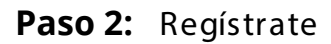

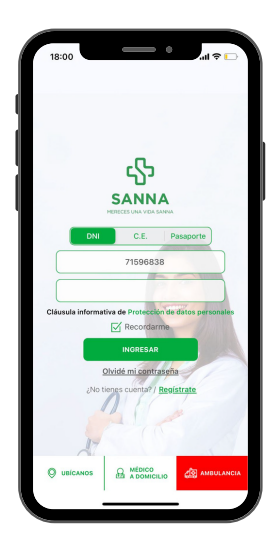

#### Paso 4: Ingresa a tu cuenta

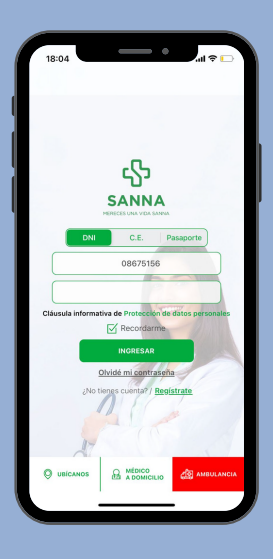

Paso 6: Cuando sea la hora de tu cita, recibirás un recordatorio.

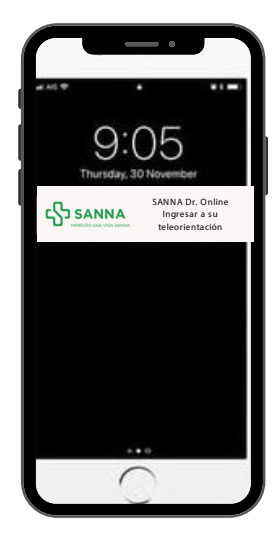

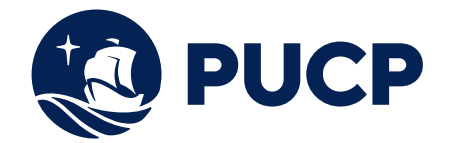

## Guía de acceso a teleorientación a tavés del app Sanna

Paso 7: Busca el app de Sanna e ingresa

### Paso 8: Espera a que cargue

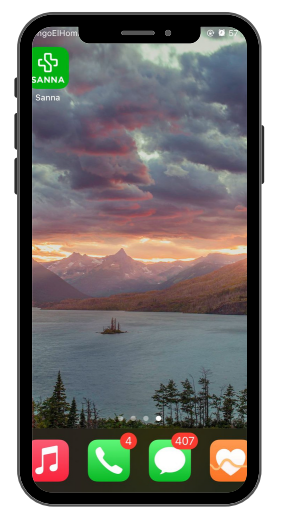

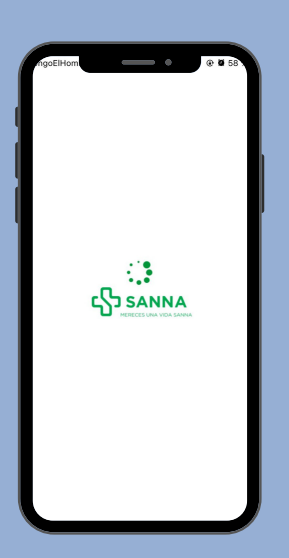

#### Paso 9: Dirígete a la sección MIS CITAS

# Paso 10: En la parte superior encontrarás a tu médico esperando por ti

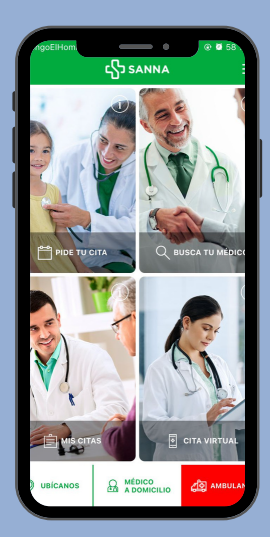

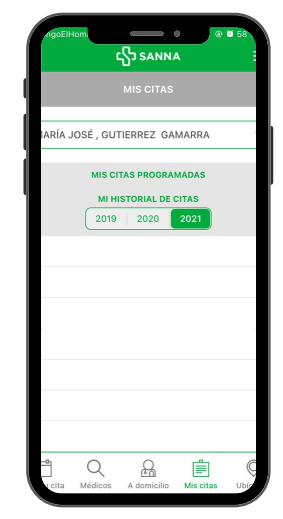